# Niagara Health System

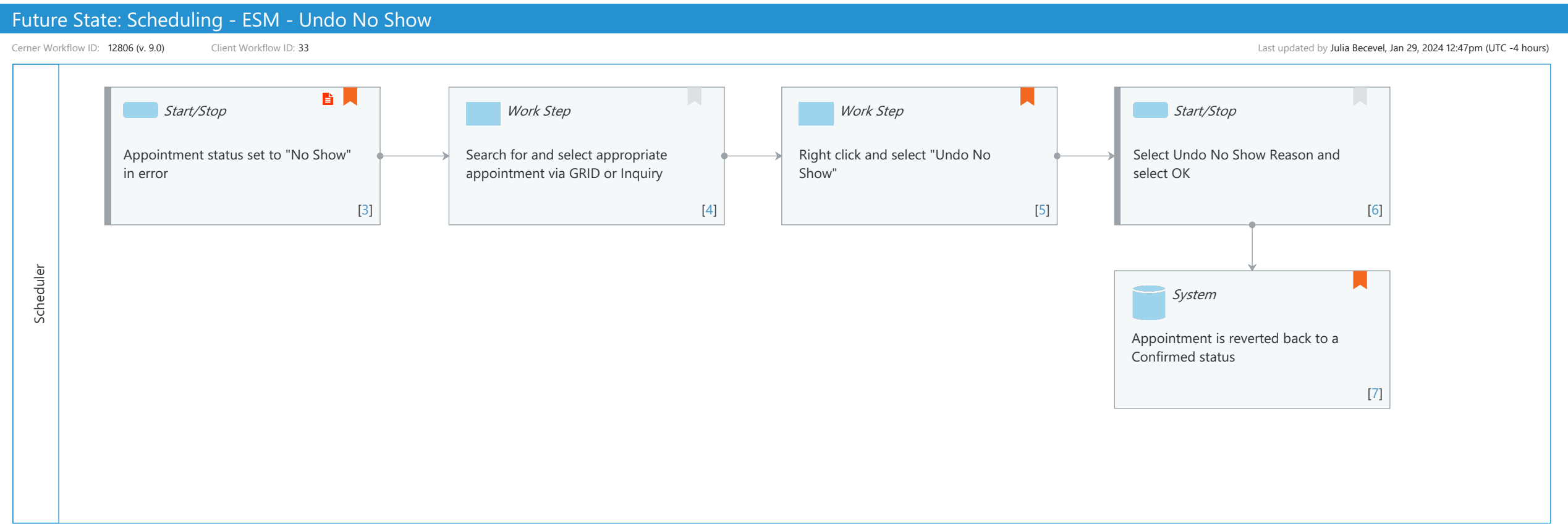

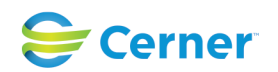

# Future State: Scheduling - ESM - Undo No Show

Cerner Workflow ID: 12806 (v. 9.0) Client Workflow ID: 33

#### Last updated by Julia Becevel, Jan 29, 2024 12:47pm (UTC -4 hours)

#### **Workflow Details:**

Workflow Name: Scheduling - ESM - Undo No Show Workflow State: Future State Workstream: Admission/Intake Venue: Acute Care Client Owner: Cerner Owner: Standard: Yes Related Workflow(s): Tags:

#### **Workflow Summary:**

Service Line: Related Solution(s): Scheduling Management Project Name: Niagara Health System:OPT-0297674:NIAG\_CD Niagara HIS RFP TestBuilder Script(s): Cerner Workflow ID: 12806 (v. 9.0) Client Workflow ID: 33 Workflow Notes: Introduced By: WS 1 Validated By: WS 6

#### Swim Lane:

Role(s): Scheduler Department(s): Patient Access Security Position(s): Scheduling - Clerk Advanced

## Start/Stop [3]

Description: Appointment status set to "No Show" in error Step Impact: Policy/Procedure

#### Work Step [4]

Description: Search for and select appropriate appointment via GRID or Inquiry

## Work Step [5]

Description: Right click and select "Undo No Show" Comments: Undo Actions are only available for positions with Tasks 650570, 650571, 650572 (Undo Cancel, No Show, Check in, respectively) associated

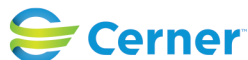

#### Future State: Scheduling - ESM - Undo No Show

Cerner Workflow ID: 12806 (v. 9.0) Client Workflow ID: 33

Last updated by Julia Becevel, Jan 29, 2024 12:47pm (UTC -4 hours)

#### Start/Stop [6]

Description: Select Undo No Show Reason and select OK

# System [7]

Description: Appointment is reverted back to a Confirmed status

Comments: If any canceled orders were asociated to the appointment, they will be reordered and placed in a future status

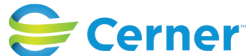

© Cerner Corporation. All rights reserved. This document contains Cerner confidential and/or proprietary information belonging to Cerner Corporation and/or its related affiliates which may not be reproduced or transmitted in any form or by any means without the express written consent of Cerner.